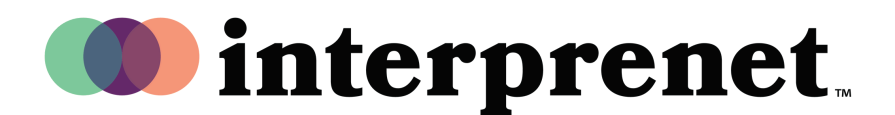

## User Guide

#### Enabling Interpretation on Webex in the Web Browser | Host

## Scheduling your meeting:

- 1. In the meeting scheduling portal, navigate to 'Advanced options'.
- **2.** Check 'Enable simultaneous interpretation' as shown.

Note: This option may only appear on the web browser version of Webex Meetings.

**3.** Click 'Schedule' to finish set up.

| Profile    | Q Join a meeting or search for a meeting, recording, or transcript |                                                                                                    |
|------------|--------------------------------------------------------------------|----------------------------------------------------------------------------------------------------|
| Settings   |                                                                    | Attendees list.)                                                                                                    |
| Recordings |                                                                    | <ul> <li>The first person to join the meeting who has a host account on this site or the authenticated Cisco video device in this organization to join the meeting beco cohost</li> <li>All attendees who have host accounts on this site and all authenticated Cisco devices in this organization become cohosts when they join the meeting</li> </ul> |
|            | Automatic recording                                                | Automatically start recording when the meeting starts                                                                                                    |
|            | Breakout sessions ()                                               | Enable breakout sessions                                                                                                    |
|            | Registration (                                                     | Required                                                                                                    |
|            | Interpretation ①                                                   | Enable simultaneous interpretation<br>Assign interpreters                                                                                                    |
|            | Sign language                                                      | Assign sign language interpreters                                                                                                    |
|            | Email reminder                                                     | 15 v minutes before meeting starts                                                                                                    |
|            | Meeting options ()                                                 | Edit meeting options                                                                                                    |
|            | Attendee privileges ①                                              | Edit attendee privileges                                                                                                    |
| Downloads  |                                                                    | 3.                                                                                                    |
|            | Save as template                                                   |                                                                                                    |

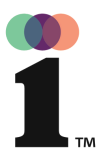

## User Guide

## Enabling Interpretation on Webex in the Web Browser | Host

#### At the start of the meeting:

- **1.** Initiate the Webex meeting.
- **2.** Enable the interpretation function by clicking on the globe icon as shown.
- 3. Click 'Manage interpretation'.

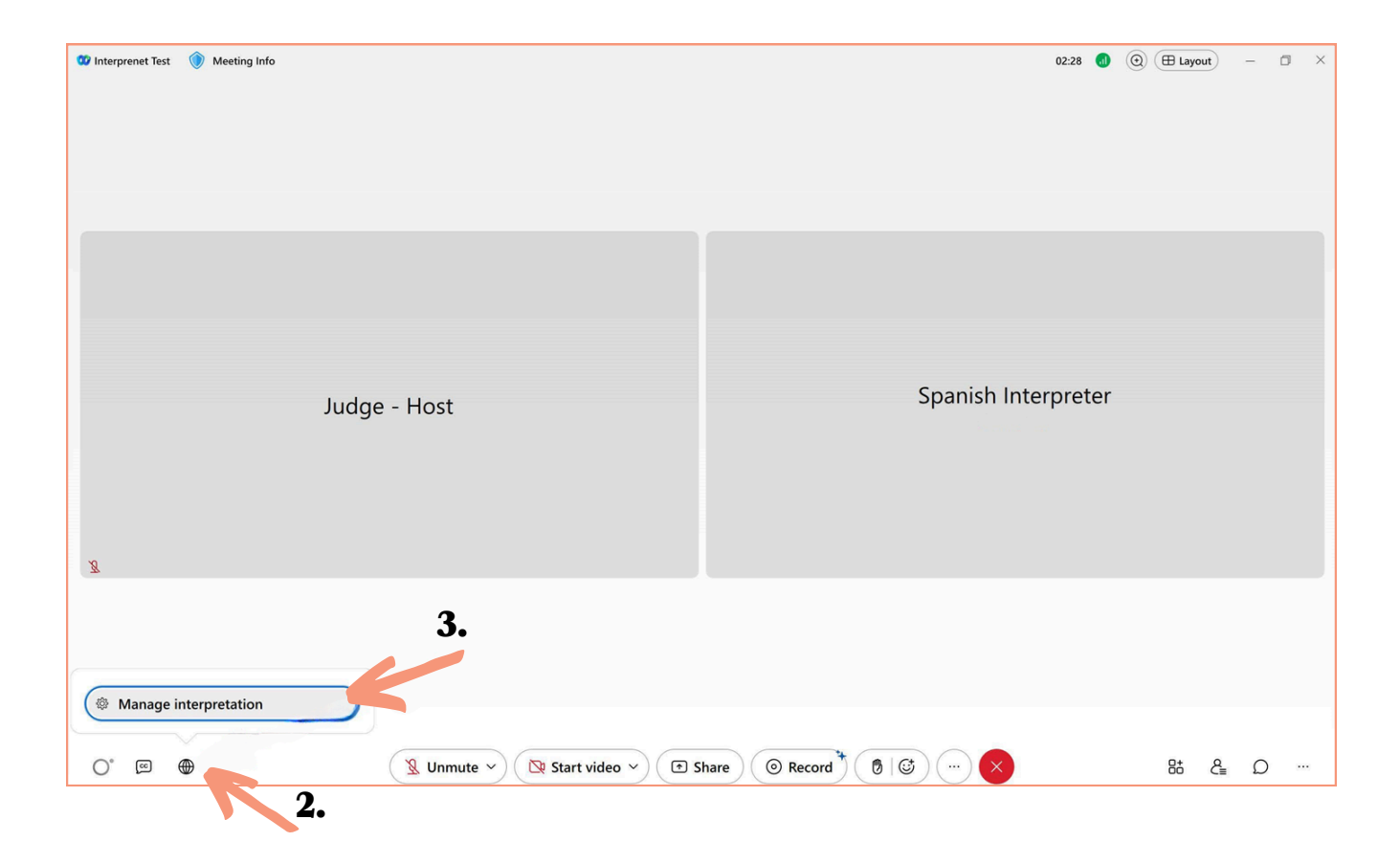

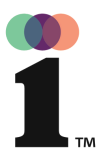

# User Guide

#### Enabling Interpretation on Webex in the Web Browser | Host

### Continued from page 2:

- **3.** Select languages to be interpreted (Ex: English <> Spanish).
- 4. Under 'Interpreter 1' input the name of the participant to be assigned as an interpreter for the designated language.
- 5. Click 'Apply'.

| 🐨 Interprenet Test 🜒 Meeting Info 03:11 🔞                                                                                                    |          |
|----------------------------------------------------------------------------------------------------|----------|
| Manage interpretation     3.       Simultaneous language 1     0       English > \$ Spanish     0       Interpreter 1     0       Spanish Interpreter     0       Add new nguage     0       4.                                                                                                    |          |
| <b>5.</b>                                                                                                    |          |
| (Apply) Cancel                                                                                                    |          |
| O* ፼ ⊕ ( 및 Unmute ~ ) ( ♥ Start video ~ ) ( ♥ Share ) ( ♥ Record * ) ( ♥ ) ( ♥ ) ( ` ) ( ` ) ( ` ) ( ` ) ( ` ) ( ` ) ( ` ) ( ` ) ( ` ) ( ` ) ( ` ) ( ` ) ( ` ) ( ` ) ( ` ) ( ` ) ( ` ) ( ` ) ( ` ) ( ` ) ( ` ) ( ` ) ( ` ) ( ` ) ( ` ) ( ` ) ( | 88 & Ω … |